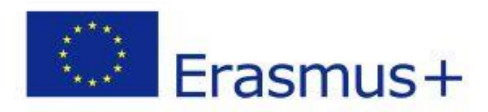

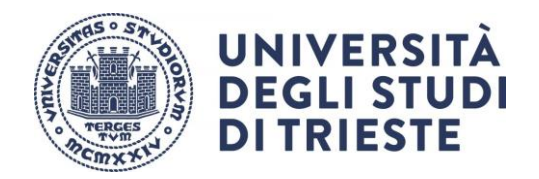

# Adempimenti Prima della Mobilità Bando Erasmus+ Short Mobility Red Cross University a.a. 2024/2025

### Sommario

| Accordo finanziario                                      | 2   |
|----------------------------------------------------------|-----|
| Learning Agreement - istruzioni per la compilazione      | . 2 |
| Caricamento in esse3 Learning Agreement firmato da tutti | 4   |
| Piano di studi e tasse                                   | 5   |
| Informazioni importanti                                  | 5   |
| OLS (Online Language Support)                            | 5   |
| Contatti Ufficio Mobilità Internazionale                 | 5   |

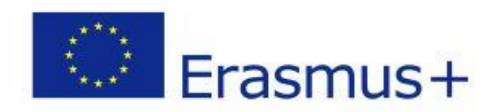

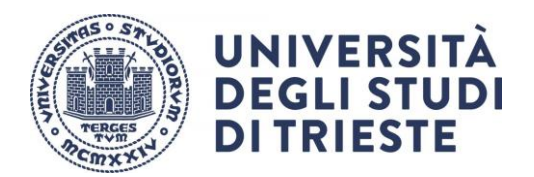

### Accordo finanziario

- Riceverai il modello dell'Accordo e le istruzioni per la compilazione sulla tua posta istituzionale. L'Accordo definisce le condizioni della tua mobilità, i dettagli relativi al finanziamento della borsa, la copertura assicurativa e le responsabilità delle parti coinvolte.
- Compila e firma l'Accordo finanziario seguendo le istruzioni che hai ricevuto via e-mail dal nostro ufficio.
- Carica l'accordo firmato da te nella tua area riservata in Esse3, come da istruzioni ricevute.

Attenzione! Senza l'Accordo finanziario firmato da entrambe le parti la tua mobilità **non può avere inizio**. Assicurati di inserire i dati di un conto corrente a te intestato o cointestato, nella tua area riservata di ESSE3 (puoi anche indicare una carta prepagata provvista di IBAN).

## Learning Agreement - istruzioni per la compilazione

Il Learning Agreement è uno dei documenti fondamentali per la tua mobilità ed è disponibile al link <u>https://sites.units.it/internationalia/it/erasmusplus-out/?file=short.html&cod=2024</u>

In questa fase dovrai utilizzare la sezione "Before the Mobility", in cui sarà riportato il progetto formativo. Il documento deve essere compilato e sottoscritto **in ogni sua parte**. Ti preghiamo di non modificare i dati precompilati dall'ufficio.

### **INTESTAZIONE:**

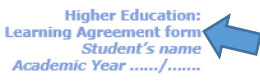

Inserisci il tuo nome e cognome

| Trainee                   | Last name(s)             | First name(s)          | Date of birth                   | Nationality <sup>1</sup>                      | Gender<br>[Male/Female/<br>Undefined]       | Level of education<br>(EQF level) <sup>2</sup>                    | Field of education <sup>3</sup>                                   |
|---------------------------|--------------------------|------------------------|---------------------------------|-----------------------------------------------|---------------------------------------------|-------------------------------------------------------------------|-------------------------------------------------------------------|
|                           |                          |                        |                                 |                                               |                                             |                                                                   |                                                                   |
|                           | Name                     | Faculty/<br>Department | Erasmus code<br>(if applicable) | Address                                       | Country                                     | Contact person name <sup>4</sup> ; email; phone                   |                                                                   |
| Sending<br>Institution]   | UNIVERSITY<br>OF TRIESTE |                        | I TRIESTE01                     | Piazzale<br>Europa, 1 -<br>34127 -<br>Trieste | ITALY                                       |                                                                   |                                                                   |
|                           | Name                     | Department             | Address;<br>website             | Country                                       | Size                                        | Contact <u>person<sup>s</sup> name:</u><br>position; email; phone | Mentor <sup>6</sup> name; <u>position:</u><br><u>email:</u> phone |
| Receiving<br>Organisation |                          |                        |                                 |                                               | □ ≤250<br>employees<br>□ > 250<br>employees |                                                                   |                                                                   |

↑Compila tutti i campi inserendo i dati:

- a) tuoi;
- b) della Sending Institution (come "contact person" va inserito il nome della responsabile dello scambio, la prof.ssa Palese Alvisa);
- c) della Receiving Organisation.

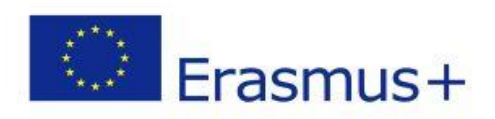

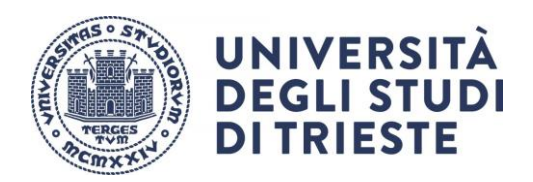

### TABLE A:

| Before the mobility                                                                                                    |                                                                               |  |  |  |
|----------------------------------------------------------------------------------------------------|-------------------------------------------------------------------------------|--|--|--|
| Table A - Traineeship Programme at the Receiving Organisation                                                          |                                                                               |  |  |  |
| Planned period of the physical component: from [day (optional)/month/year]to [day (optional)/month/year]               |                                                                               |  |  |  |
| If applicable, planned period of the virtual component: from [day (optional)/month/year] to day (optional)/month/year] |                                                                               |  |  |  |
| Traineeship title:                                                                                                    | Number of working hours per week:                                             |  |  |  |
| Detailed programme of the traineeship (including the virtual component, if applica                                     | ble):                                                                         |  |  |  |
|                                                                                                    |                                                                               |  |  |  |
|                                                                                                    |                                                                               |  |  |  |
| Traineeship in digital skills': Yes 🗆 No 🗆                                                                             |                                                                               |  |  |  |
| Knowledge, skills and competences to be acquired by the end of the traineeship (ex                                     | xpected learning outcomes):                                                   |  |  |  |
|                                                                                                    |                                                                               |  |  |  |
| Monitoring plan:                                                                                                    |                                                                               |  |  |  |
|                                                                                                    |                                                                               |  |  |  |
| Evaluation along                                                                                                    |                                                                               |  |  |  |
|                                                                                                    |                                                                               |  |  |  |
|                                                                                                    |                                                                               |  |  |  |
| The level of language competence <sup>*</sup> in [indicate here the main language op                                   | f work] that the trainee already has or agrees to acquire by the start of the |  |  |  |
| mobility period is: A1 A2 B1 B2 C1 C1 C2 Notive speaker                                                                |                                                                               |  |  |  |

↑ Inserisci il titolo del tirocinio, il numero di ore settimanali previste (compreso obbligatoriamente tra 30 e 40), la descrizione del progetto formativo, se l'attività che svolgerai ha competenze digitali, l'attività da svolgere, i risultati di apprendimento attesi, le modalità di monitoraggio e di valutazione, la lingua.

#### TABLE B

| Table B - Sending Institution                                                                                                    |  |  |  |  |
|----------------------------------------------------------------------------------------------------|--|--|--|--|
| Please use only one of the following three boxes: "                                                                                         |  |  |  |  |
| 1. The traineeship is embedded in the curriculum and upon satisfactory completion of the traineeship, the institution undertakes to:        |  |  |  |  |
| AwardECTS credits (or equivalent) <sup>10</sup> Give a grade based on: Traineeship certificate       Final report       Interview           |  |  |  |  |
| Record the traineeship in the trainee's Transcript of Records and Diploma Supplement (or equivalent).                                       |  |  |  |  |
| Record the traineeship in the trainee's Europass Mobility Document: Yes 🗌 No 🛛                                                              |  |  |  |  |
| 2. The traineeship is <b>voluntary</b> and, upon satisfactory completion of the traineeship, the institution undertakes to:                 |  |  |  |  |
| Award ECTS credits (or equivalent): Yes No Hospital If yes, please indicate the number of credits:                                          |  |  |  |  |
| Give a grade: Yes 🗌 No 🗌 If yes, please indicate if this will be based on: Traineeship certificate 🗌 Final report 🗋 Interview 🗌             |  |  |  |  |
| Record the traineeship in the trainee's Transcript of Records: Yes 🗌 No 🗌                                                                   |  |  |  |  |
| Record the traineeship in the trainee's Diploma Supplement (or equivalent).                                                                 |  |  |  |  |
| Record the traineeship in the trainee's Europass Mobility Document: Yes 🗌 No 🖂                                                              |  |  |  |  |
| 3. The traineeship is carried out by a recent graduate and, upon satisfactory completion of the traineeship, the institution undertakes to: |  |  |  |  |
| Award ECTS credits (or equivalent): Yes 🗌 No 🛛 If yes, please indicate the number of credits: /                                             |  |  |  |  |
| Record the traineeship in the trainee's Europass Mobility Document (highly recommended): Yes 🗌 No 🗌                                         |  |  |  |  |
|                                                                                                    |  |  |  |  |

↑ Barra l'opzione corrispondente alla tipologia di tirocinio che effettuerai e compila il riquadro:

- Barra l'opzione 1 se riceverai un riconoscimento di 6 CFU in ambito D (crediti a scelta dello studente), inserendo il numero 6 nel numero di ETCS da riconoscere.
- Barra l'opzione 2 se, in via eccezionale, i CFU ti verranno riconosciuti in sovrannumero, inserendo il numero 6 nel numero di ETCS da riconoscere. <u>È compito del beneficiario informarsi presso l'Ufficio</u> <u>Carriere prima dell'inizio della mobilità, sulla possibilità di inserimento dei CFU in sovrannumero.</u>

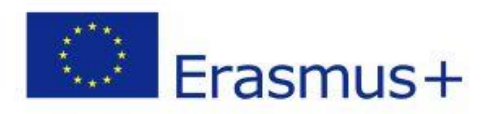

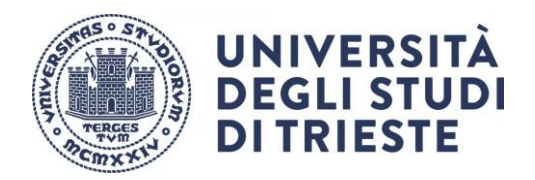

#### TABLE C

| Table C - Receiving Organisation/Enterprise                                                                                                    |                                                                               |                                                                          |  |  |  |
|----------------------------------------------------------------------------------------------------|-------------------------------------------------------------------------------|--------------------------------------------------------------------------|--|--|--|
|                                                                                                    |                                                                               |                                                                          |  |  |  |
| The Receiving Organisation/Enterprise will provide financial support to the trainee for the traineeship: Yes 🗆 No 💷 If yes, amount (EUR/month): |                                                                               |                                                                          |  |  |  |
| The Receiving Organisation/Enterprise will provide a contribution in kind to the trainee for the traineeship: Yes  No                           |                                                                               |                                                                          |  |  |  |
| yes, prease specify:<br>he Receiving Organisation/Enterprise will provide an accident insurance to the trainee The accident insurance covers:   |                                                                               |                                                                          |  |  |  |
| (if not provided by the Sending Institution): Yes  No                                                                                           | <ul> <li>accidents during travels</li> <li>accidents on the way to</li> </ul> | made for work purposes: Yes <u>No</u> work and back from work: Yes No No |  |  |  |
| The Receiving Organisation/Enterprise will provide a liability insurance to the trainee (if not provided by the Sending Institution):<br>Yes No |                                                                               |                                                                          |  |  |  |

#### ↑ Da compilare a cura della sede ospitante.

### **SPAZIO FIRME**

| By signing this document, the trainee, the Sending Institution and the Receiving Organisation/Enterprise confirm that they approve the Learning Agreement and that<br>they will comply with all the arrangements agreed by all parties. The trainee and Receiving Organisation/Enterprise will communicate to the Sending Institution any<br>problem or changes regarding the traineeship period. The Sending Institution and the trainee should also commit to what is set out in the Erasmus+ grant agreement.<br>The institution undertakes to respect all the principles of the Erasmus Charter for Higher Education relating to traineeships (or the principles agreed in the partnership<br>agreement for institutions located in Partner Countries). |      |       |          |      |           |
|----------------------------------------------------------------------------------------------------|------|-------|----------|------|-----------|
| Commitment                                                                                                    | Name | Email | Position | Date | Signature |
| Trainee                                                                                                    |      |       | Trainee  |      |           |
| Responsible person <sup>11</sup> at the Sending Institution<br>(Supervisor for PhD students)                                                                                                    |      |       |          |      |           |
| Coordinator of the PhD program (only for PhD students)                                                                                                    |      |       |          |      |           |
| Supervisor <sup>12</sup> at the Receiving Organisation<br>(Stamp and signature)                                                                                                    |      |       |          |      |           |

↑ Firma il LA e sottoponilo alla firma della responsabile dello scambio, la prof.ssa Palese Alvisa.
 È importante che ci siano firma e timbro dell'ente ospitante.

È tua responsabilità fare firmare il documento a tutte le parti interessate. Un documento incompleto o sprovvisto di tutte le firme richieste non potrà essere accettato.

### Caricamento in esse3 Learning Agreement firmato da tutti

Quando anche la sede avrà firmato il documento, rientra nella tua area riservata,

- Accedi al dettaglio del bando
- Scendi fino al punto 6 "Upload allegati"

| 7 - Upload Allegati       |              |        |
|---------------------------|--------------|--------|
| In questa sezione puol    |              |        |
| Titolo                    | Тіро         | Azioni |
| LA FIRMATO DA ENTE ESTERO | obbligatorio | 📽 📴 💼  |
| Indietro                  |              |        |

• Carica il documento alla voce "LA BEFORE FIRMATO DA ENTE ESTERO".

Se ci fossero delle difficoltà contatta tempestivamente l'Ufficio Mobilità Internazionale.

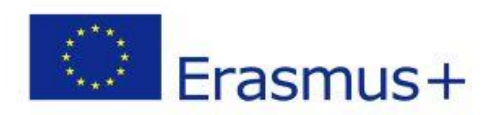

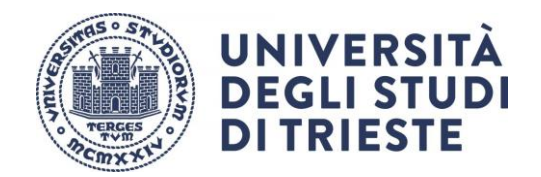

<u>Se non alleghi il LA firmato da tutti i soggetti coinvolti le attività sostenute all'estero non ti potranno essere riconosciute</u>.

# Piano di studi e tasse

- Devi essere regolarmente iscritto all'a.a. 2024/2025, al 2° anno del corso di Laurea Magistrale interateneo in Scienze infermieristiche e ostetriche (sede di Trieste). Dovrai essere in regola con le tasse per tutta la durata della tua mobilità.
- Presenta il piano di studi entro le scadenze e le modalità indicate alla pagina <u>https://portale.units.it/it/studiare/carriera-studente/piano-di-studio-e-esami-di-profitto</u> Attenzione! Il Learning Agreement non sostituisce la presentazione del piano di studi.

## Informazioni importanti

- Verifica eventuali adempimenti richiesti dall'ateneo estero dove andrai in mobilità. È importante seguire sia le procedure UNITS che le procedure Ateneo estero.
- Nel periodo di svolgimento in presenza della SHORT MOBILITY non potrai svolgere esami o altre attività formative presso l'Università degli Studi di Trieste o presso soggetti terzi.

# OLS (Online Language Support)

OLS è la piattaforma di apprendimento delle lingue progettata dalla Commissione Europea per i partecipanti alla mobilità Erasmus+. Non è un adempimento obbligatorio, ma uno strumento che puoi usare a tuo vantaggio.

Grazie a OLS potrai testare il tuo livello linguistico e seguire un corso personalizzato per migliorare le tue competente linguistiche.

Registrati alla piattaforma di EU academy al link

https://academy.europa.eu/local/euacademy/pages/course/community-overview.php?title=learn-anew-language

utilizzando la mail istituzionale, fai il login e digita "Placement test" sulla barra di ricerca in alto.

Per trovare le FAQ: scorri la pagina EU Academy in basso e clicca su "Help centre" Selezionare "OLS assistance".

### Contatti Ufficio Mobilità Internazionale

e-mail: outgoing.students@amm.units.it Tel: +39 040 558 7807/2914